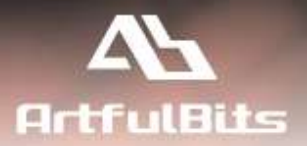

# ArtfulBits Parent Selector Column for Microsoft® SharePoint®

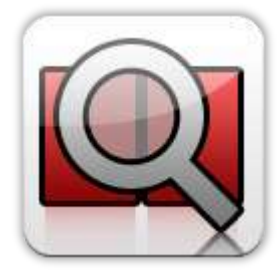

# **Install Guide**

| System Requirements               | 1  |
|-----------------------------------|----|
| Preparation for Installation      | 2  |
| Installation                      | 2  |
| License Management                | 6  |
| Activating / Deactivating Feature | 9  |
| Product Updates                   | 10 |
| Uninstallation / Repairing        | 11 |
| Remarks                           | 11 |

## **System Requirements**

| Operating Systems: | Microsoft Windows Server 2003 x86/x64<br>Microsoft Windows Server 2008 x86/x64<br>Microsoft Windows Server 2012 x86/x64                                                                                                    |  |  |
|--------------------|----------------------------------------------------------------------------------------------------|--|--|
| Servers:           | <ul> <li>SharePoint Release:</li> <li>Microsoft SharePoint Foundation 2013 or Microsoft SharePoint Server 2013 (for SP2013 products)</li> <li>Microsoft SharePoint Foundation 2010 or Microsoft SharePoint Server 2010 (for SP2010 products)</li> <li>Microsoft Windows SharePoint Services v3 or Microsoft Office SharePoint Server 2007 (for SP2007 products)</li> <li>Microsoft .NET Framework 2.0 or 3.0</li> </ul> Note: This product is not compatible with SPS 2003 and WSS v2 |  |  |
| Browser:           | <ul> <li>Microsoft Internet Explorer 7+ is recommended for Advanced Administration features</li> <li>Also compatible with: <ul> <li>Mozilla Firefox 2.0+</li> <li>Opera 9.5+</li> <li>Apple Safari 3.0+</li> <li>Google Chrome 2.0+</li> </ul> </li> </ul>                                                                                                    |  |  |

#### **Preparation for Installation**

Before installation, please, check that your target server meets Parent Selector Column system requirements (see above). Also, it is recommended to install ArtfulBits License Manager before (if it is not installed).

#### Installation

Download Parent Selector Column installation package from ArtfulBits website, unpack the file, and run "Setup.exe".

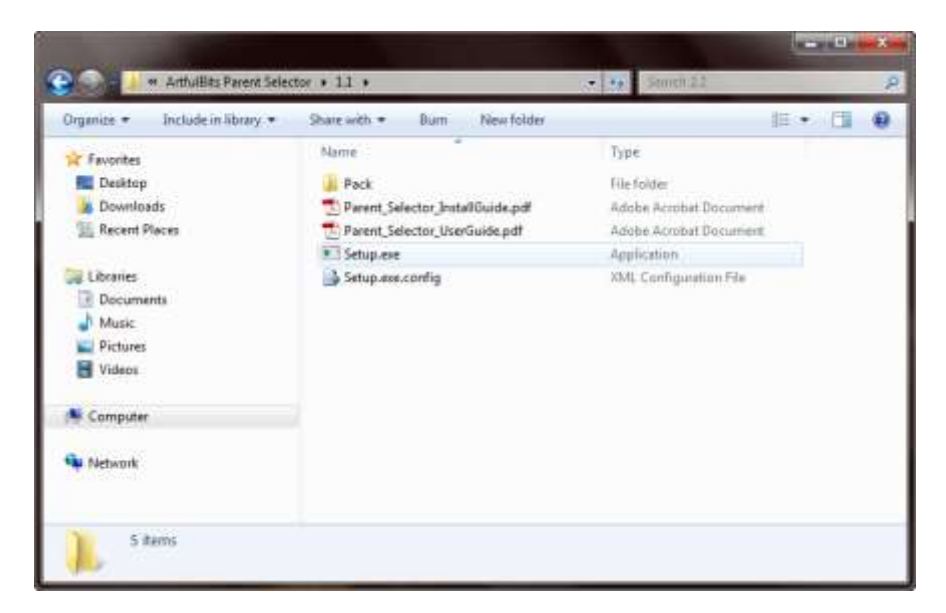

Note: You must be the SharePoint Farm Administrator and following MS Windows services should be running:

- Windows SharePoint Services Administration
- Windows SharePoint Services Timer

| **               | - 10 mm   + = 11 H+                                                                                                    |                                                                |                                                                                                    |                                                                                                    |   |
|------------------|----------------------------------------------------------------------------------------------------|----------------------------------------------------------------|----------------------------------------------------------------------------------------------------|----------------------------------------------------------------------------------------------------|---|
| Services (Local) | Name                                                                                                    | Statue                                                         | Startup Type                                                                                                    | Log On As                                                                                                    | 3 |
|                  | Windows SharePoint Services Tracing Windows SharePoint Services Tracing Windows Control Services VSS Write Windows SharePoint Services Tracing Windows SharePoint Services Tracing Windows SharePoint Services Tracing Windows SharePoint Services Tracing Windows SharePoint Services Tracing Windows SharePoint Services Tracing Windows SharePoint Services Tracing Windows SharePoint Services Tracing Windows SharePoint Services Tracing Windows SharePoint Services Tracing Windows SharePoint Services Traces | Started<br>Started<br>Started<br>Started                       | Automatic<br>Menuel<br>Menuel<br>Automatic (Delayed Start)<br>Menuel<br>Manuel<br>Automatic<br>Automatic<br>Menuel | Network Service<br>Local System<br>Local System<br>Local Service<br>Local System<br>Local System<br>Local System<br>Local Service<br>Network Service<br>Network Service | ł |
|                  | Windows SharePoint Services Administration     Windows Remote Management (WS-Management)     Windows Process Activation Service     Windows Process Activation Service     Windows Modules Installer     Windows Modules Installer     Windows Management Instrumentation     Windows Live ID Sign-in Assistant     Windows Internal Database (MICROSOFT##SSEE)     *     Totaleded Structure                                                                                                    | Started<br>Started<br>Started<br>Started<br>Started<br>Started | Automatic<br>Automatic (Delayed Start)<br>Manual<br>Manual<br>Automatic<br>Automatic<br>Automatic                  | Local System<br>Network Service<br>Local System<br>Local System<br>Local System<br>Local System<br>Local System<br>Network Service                                      |   |

After system check is finished, click "Next".

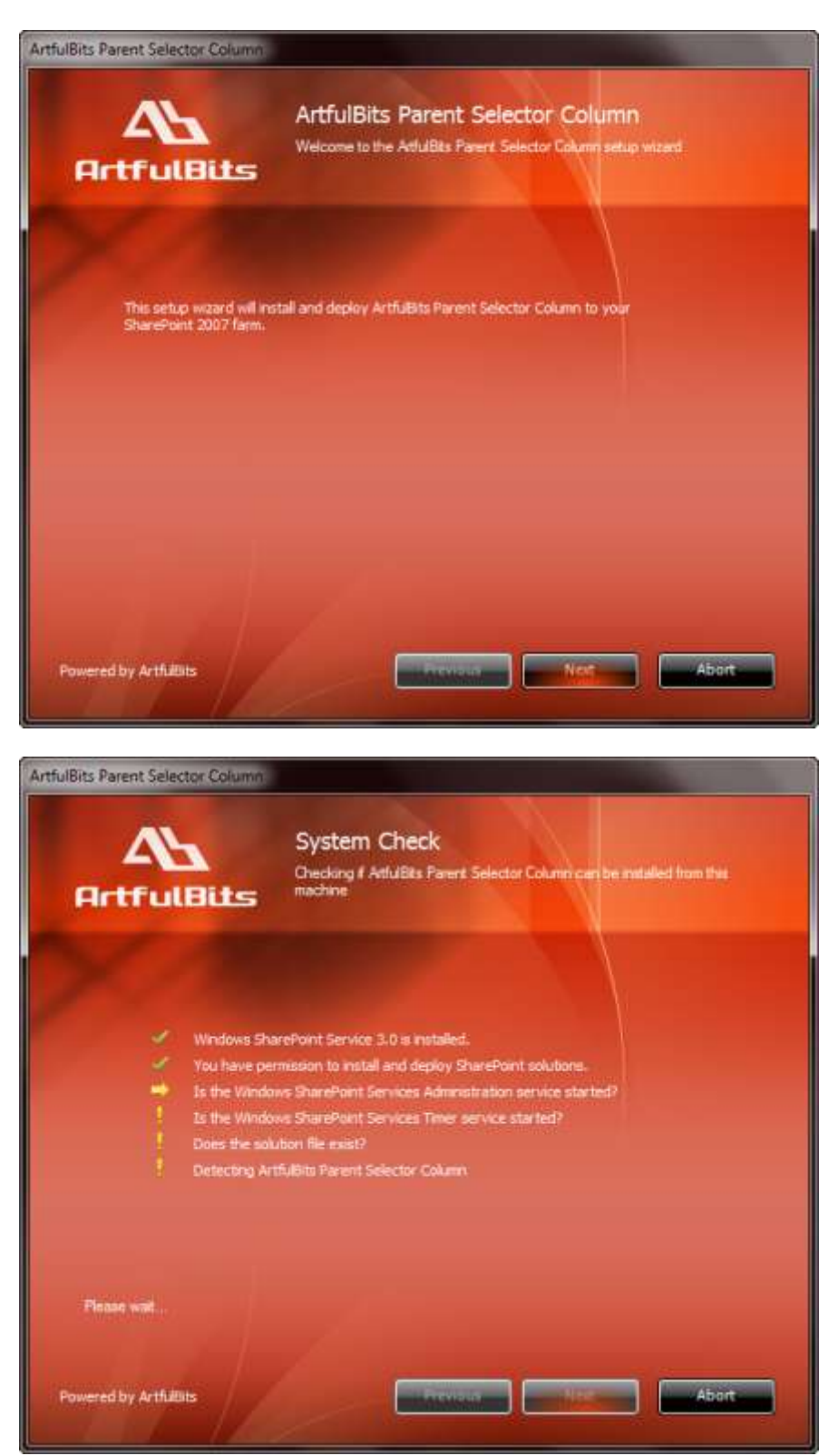

After reading License Agreement, click "Accept" and go to next step.

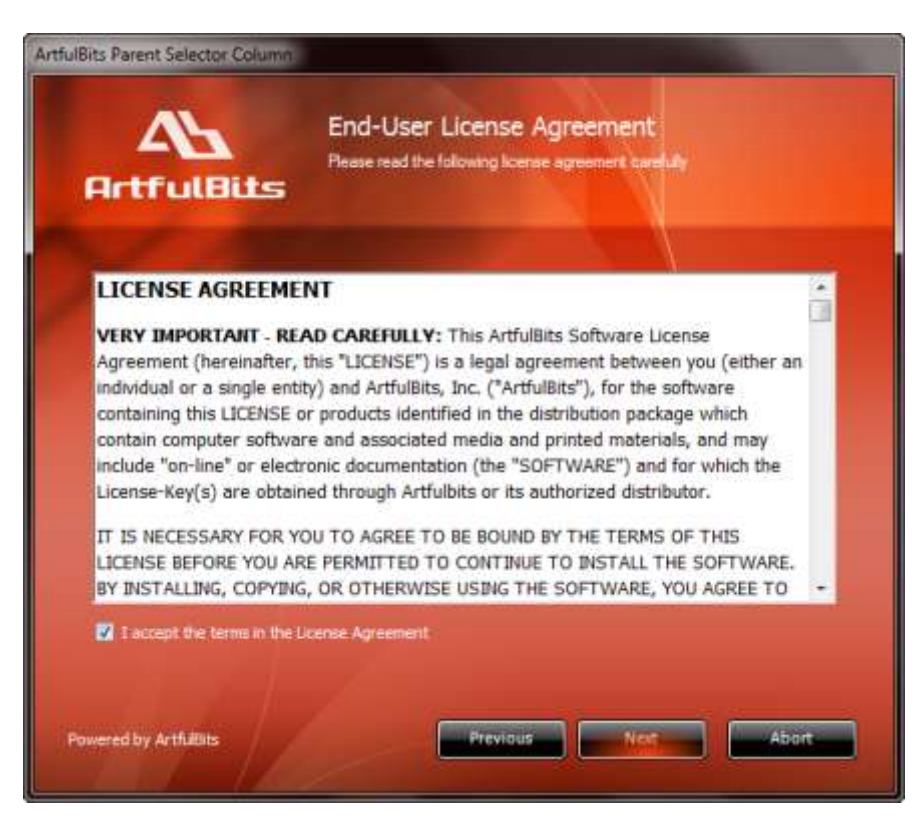

Select one or more web applications and click "Next".

|      | -                                 |                                        |                                       |                   |            |
|------|-----------------------------------|----------------------------------------|---------------------------------------|-------------------|------------|
| 92   | ttp://ts:20775/                   | (Central Administ                      | ration) (1 site colle                 | iction)           |            |
|      | ttp://ts:1000/<br>ttp://ts:33663/ | (SharePoint - 1000<br>(Shared Resource | <ul> <li>Provider) (1 site</li> </ul> | )<br>collection)  |            |
| T    | V http://ts:3360                  | 53/sop/admin (She                      | red Services Admin                    | stration: Stared5 | ervices 1) |
| 8-13 | ttp://ts/ (Shar                   | ePoint - 80) (2 sit                    | e collections)                        |                   |            |
|      |                                   |                                        |                                       |                   |            |
|      |                                   |                                        |                                       |                   |            |
|      |                                   |                                        |                                       |                   |            |
|      |                                   |                                        |                                       |                   |            |
|      |                                   |                                        |                                       |                   |            |
|      |                                   |                                        |                                       |                   |            |

Wait for install to succeed, click "Next" to check deployment status details.

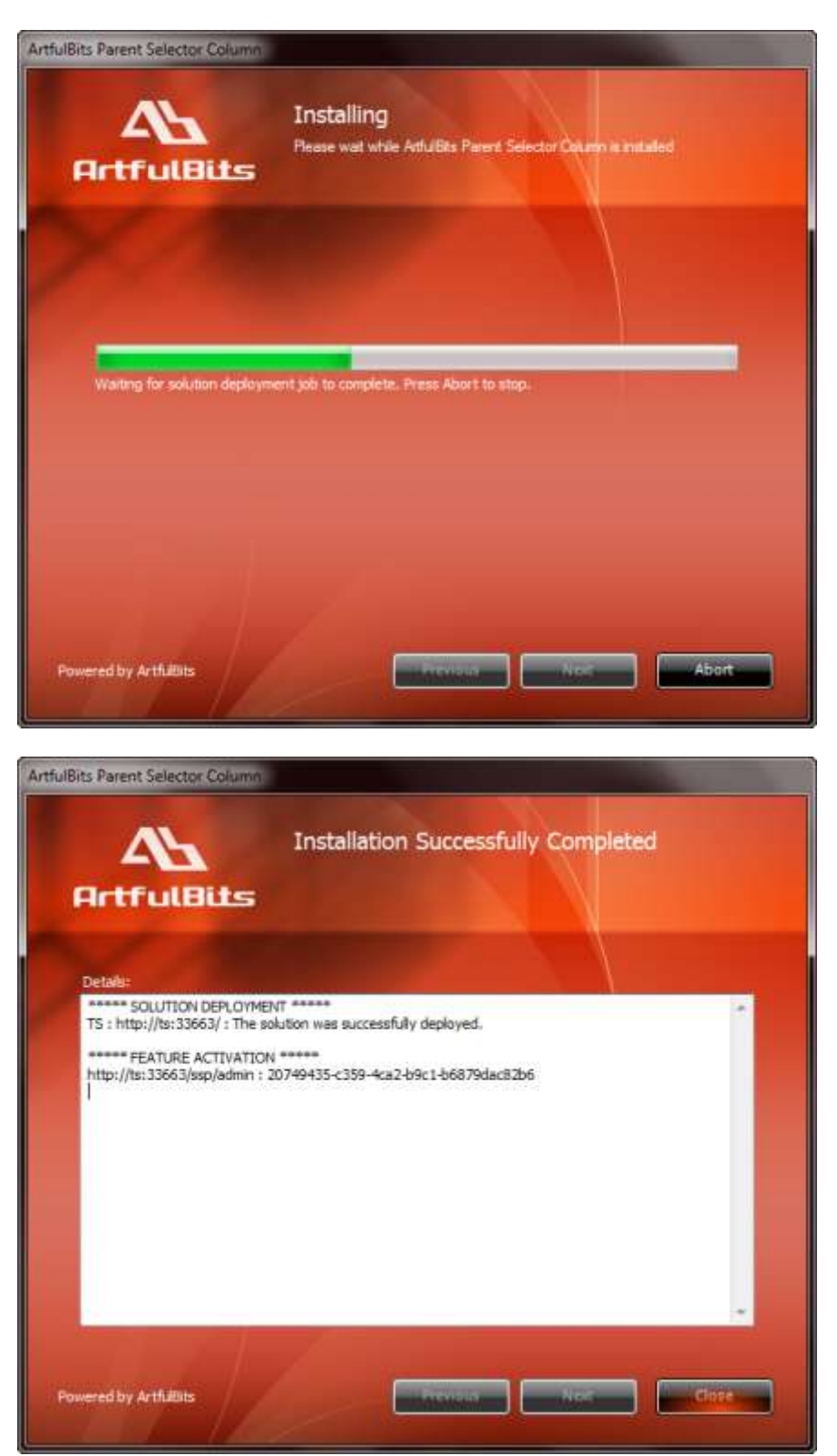

#### **License Management**

Parent Selector Column uses **Per-Farm Licensing Model** (each license is bound to single SharePoint Farm ID). For more details about licensing models please visit <u>http://www.artfulbits.com/purchase/licensing.aspx</u>.

Product works in unlicensed mode for three days from the moment of installation. In this mode all the product features are unlocked same way as with trial license. After these three days either trial license or full license should be entered for product to function.

To get a Trial license navigate to: <u>http://www.artfulbits.com/products/sharepoint/sales/get-trial-license.aspx?productcode=SPPRLP001</u>

You can buy the product by the following link: <u>http://www.artfulbits.com/purchase/purchase.aspx?productcode=SPPRLP001</u>

After ArtfulBits License Manager is installed, go to the SharePoint Central Administration page:

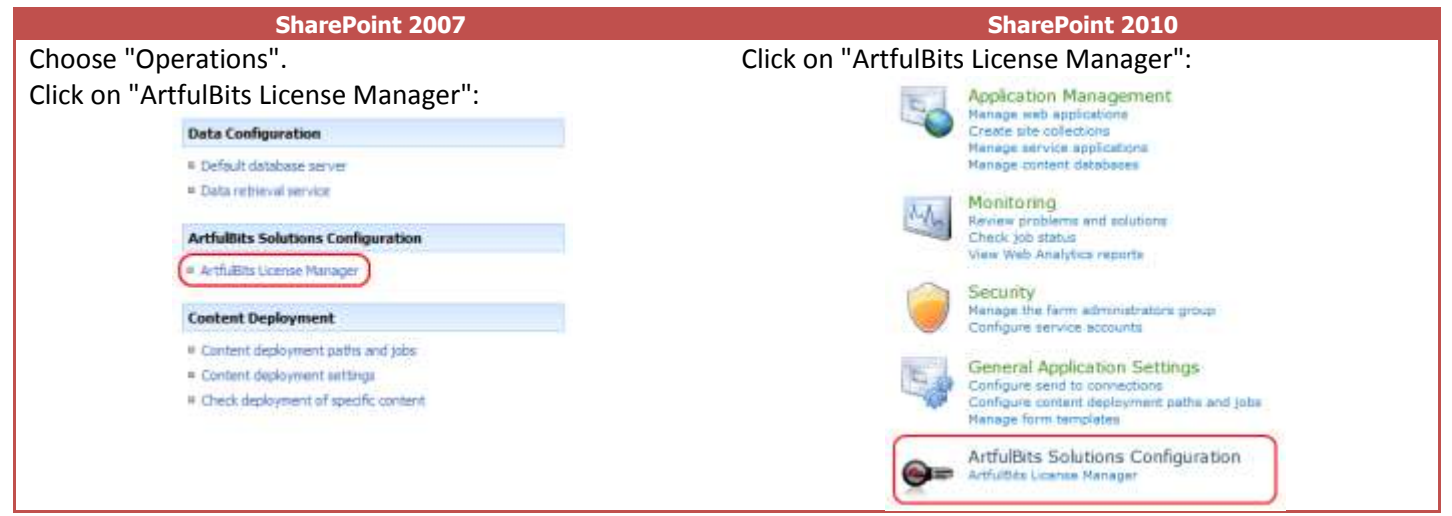

This page shows all ArtfulBits products and their license statuses.

|    | Product                                  | Edition    | License Status                        |
|----|------------------------------------------|------------|---------------------------------------|
| Q  | ArtfulBits Cascaded Lookup Column v1.38  | Standard   | Full license                          |
|    | ArtfulBits Category Column v1,6          | Evaluation | No license                            |
|    | ArtfulBits Column Data Adapter v1.0      | Evaluation | Trial license (Expiring in 13 day(s)) |
| ß  | ArtfulBits Column Permissions v1.0       | Standard   | Full license                          |
| Q  | ArtfulBits Cross-Site Lookup Column v1.7 | Evaluation | Trial license (Expiring in 18 day(s)) |
|    | ArtfulBits Discussion Column v1,54       | Standard   | Full license                          |
| Q, | ArtfulBits Parent Selector Column v1.61  | Evaluation | No license                            |

Click on product name to view license details.

| Product            | ArtfulBits Parent Selector Column v1.61<br>Provide new functionalities to default SharePort looks<br>current list.                                                                                                    | up, allows selecting parant                                                     | record (records) from |
|--------------------|----------------------------------------------------------------------------------------------------|---------------------------------------------------------------------------------|-----------------------|
| Product Edition    | Evaluation<br>Please visit following link for product editions comparis                                                                                                    | ion chart.                                                                      |                       |
| License Status     | No license (You can use product for 3 more day)<br>Note: in timil or unicensed mode all product features a<br>After trial period license should be purchased which all<br>set.<br>Please wait following link for product editions compares | (*))<br>re available for evaluation<br>I determine produkt edition<br>on shert. | and available feature |
| License Operations | Fam 30: b46aca34-9360-4e30-9406-45837fa4367a                                                                                                    | Get free trial license                                                          | Go to purchase page   |
|                    |                                                                                                    |                                                                                 | Go Back               |

If product is not licensed you can click "Enter License" link and enter license key (trial or full) into textbox. For upgrading product edition click "Convert License" and enter new license of target product edition.

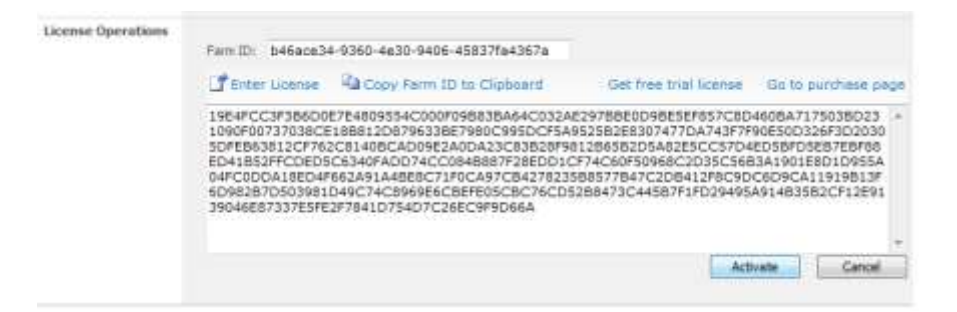

Pressing "Activate" button will verify the key and in case of verification success license status will be updated.

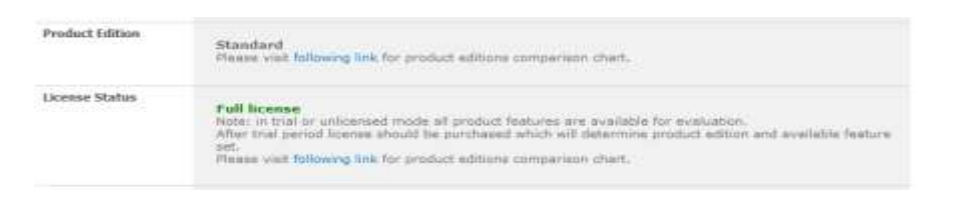

<u>Note</u>: in trial or unlicensed mode **all** product features are available for evaluation. This way you will be able to try each and every feature available in the product line which will give you good understanding of what feature set will be necessary for you and it will be easier to come up with the decision which product edition should be purchased. After trial period expiration full license should be purchased which will determine product edition and available (unlocked) feature set.

Special link informing about product expiration is shown in SharePoint pages, where ArtfulBits component is used if product is using trial license or such license is "Expired" or no license is provided at all. Clicking on this link will redirect to product license status details page.

| Parent Selector | License is not provided for ArtfulBits Parent Selector Column v1.0.<br>You have 2 days to add trial license or buy a product. |  |  |
|-----------------|----------------------------------------------------------------------------------------------------|--|--|
|                 | (None) M                                                                                                    |  |  |

### **Activating / Deactivating Feature**

Click "Site Actions" menu in the root site of one site collection, then click "Site Settings":

| Site Actions +                                                                                    |
|---------------------------------------------------------------------------------------------------|
|                                                                                                   |
| Create a page you can<br>customize.                                                               |
| Create a place to store and<br>share documents.                                                   |
| New Site<br>Create a site for a team or<br>project.                                               |
| More Options<br>Create other types of pages,<br>lists, libraries, and sites.                      |
| View All Site Content<br>View all libraries and lists in<br>this site.                            |
| Edit in SharePoint Designer<br>Create or edit lists, pages, and<br>workflows, or adjust settings, |
| Site Permissions<br>Give people access to this site.                                              |
| Site Settings<br>Access all settings for this site.                                               |
|                                                                                                   |

Click "Site collection features" link in Site Settings page:

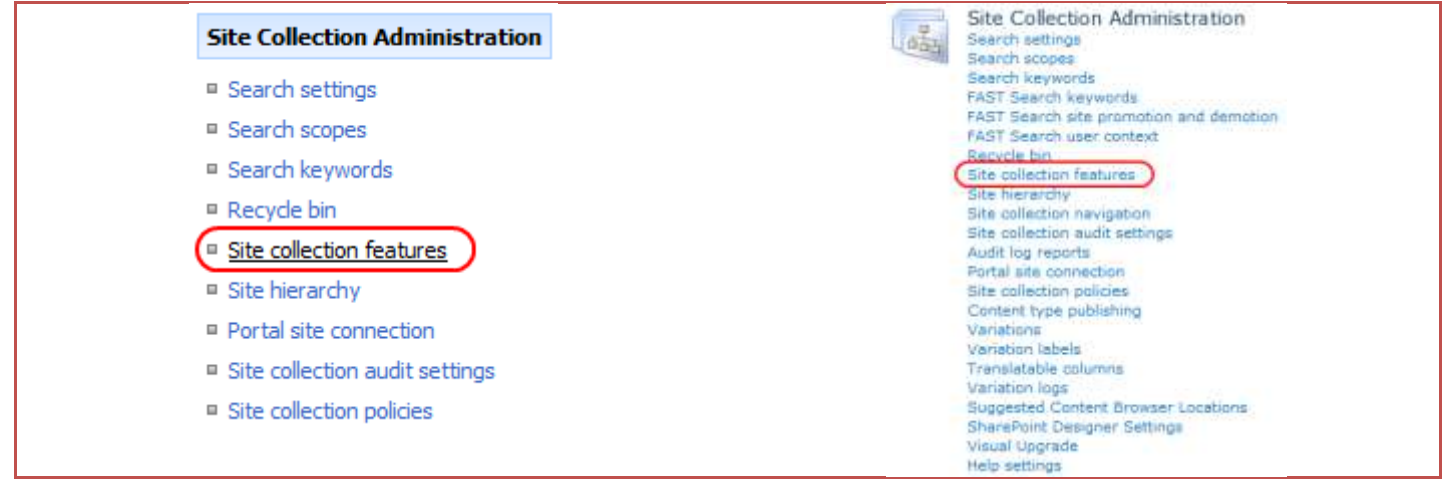

In SharePoint Site collection feature list, activate Parent Selector Column feature (if deactivated).

| ۲ | Anthalities Follow-Up Colorne<br>Provides ability to setup deading data like Cuttook follow-up feature, includes several flags with dates, such as Today,<br>Tomorrow, This Week, Hext Week or associate with custom dates. | Activate           |
|---|----------------------------------------------------------------------------------------------------|--------------------|
|   | Artifatility Stronger Upload Column<br>Provider Functionality to select the picture from the local hand drives, uploads stores it within lot.                                                                               | Achivate           |
|   | Artfalblis Perset Selector Calumn<br>Provides new functionalities to default SharePoint lookup, allows selecting persent record (seconds) from current lat.                                                                 | Dearthease Arthree |

#### **Product Updates**

Process of updating ArtfulBits Parent Selector Column is pretty straightforward - just download latest <u>installation</u> package and execute **Setup.exe** from it. After system check completes, select an "Upgrade" option and then follow setup wizard instructions.

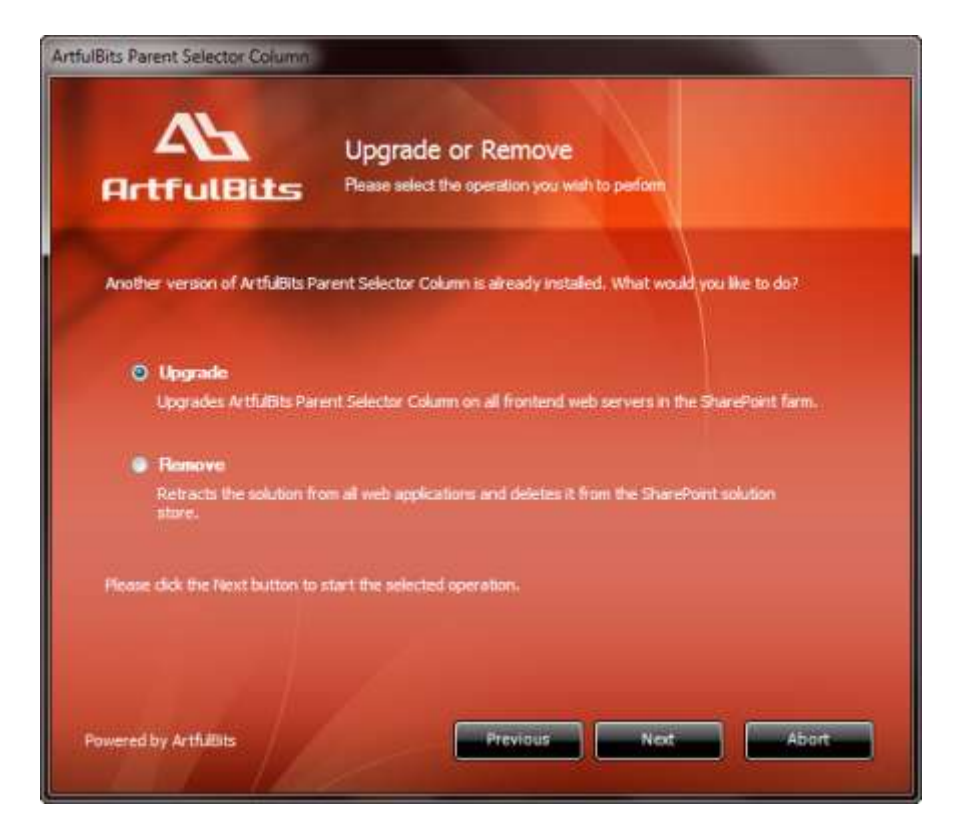

### **Uninstallation / Repairing**

Execute **Setup.exe** from your installation package. On the Repair and Remove section, select Remove radio button and click "Next", the Parent Selector Column will be uninstalled. Or select "Repair" - to repair the Parent Selector Column.

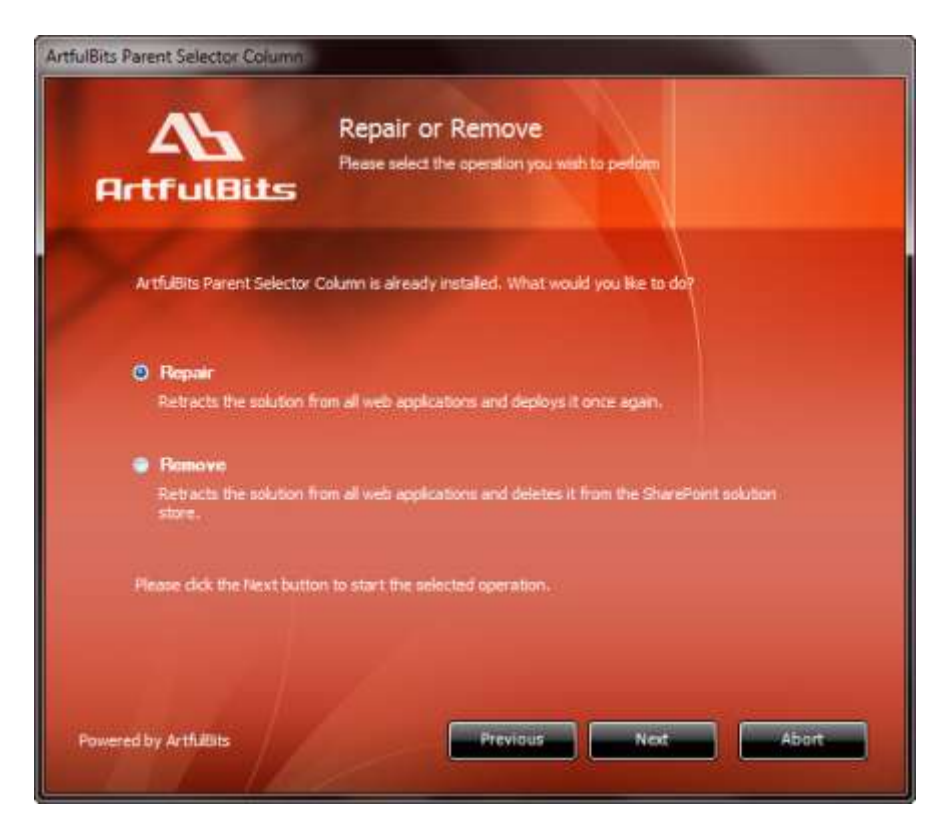

#### Remarks

Some information in this document may be outdated. Please, visit <u>www.artfulbits.com</u> for the latest version.